## PREHODI MED PROSOJNICAMI IN ANIMACIJE V LIBREOFFICE IMPRESS

Za lepše prehode med prosojnicami uporabljamo različne animacije. Prav tako animacije uporabljamo za prikaz vsebine na prosojnici, še posebno takrat, ko želimo postopoma prikazati vsebino. Zaradi animacij lahko predstavitev izgleda bolj organizirana in profesionalna, lahko pa predstavitev tudi poslabša. Poslabša jo takrat, ko je animacij preveč, ali pa se preveč menjajo. Najboljše je za prehod med prosojnicami uporabiti en mogoče dva različna prehoda in enega za prikaz vsebine znotraj prosojnic.

V LibreOffice Impress najdemo animacije pod zavihkom Pogled.

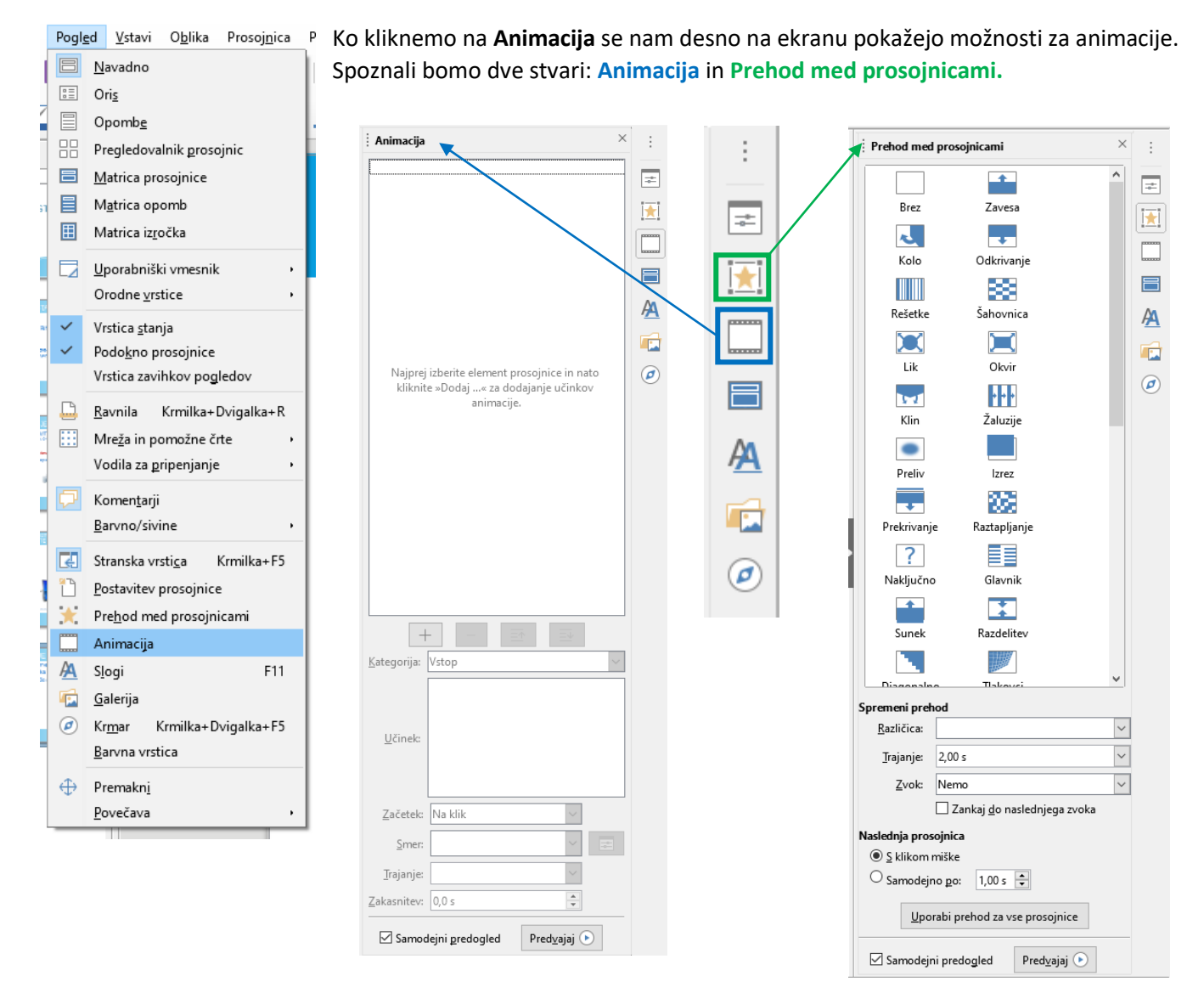

## PREHOD MED POSOJNICAMI

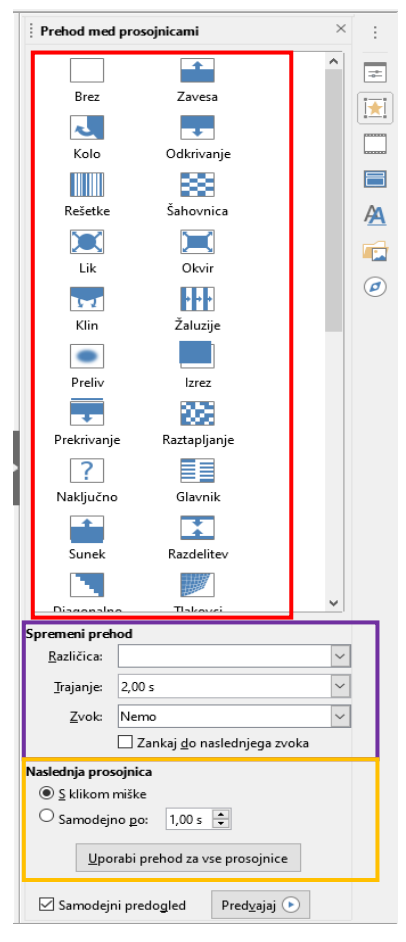

RDEČ OKVIR: Pri kliku na prehod med prosojnicami (rumena zvezda) se prikaže levi meni. V prvem belem polju imate veliko različnih prehodov. Ko kliknete nanje, se vam samodejno prikaže, kako prehod izgleda. Če ne želite samodejnega prikaza, kliknite na spodnjo **kljukico** pred **Samodejni predogled** in tako boste prekinili samodejni prikaz prehodov.

VIJOLIČEN OKVIR: Pod vsemi možnostmi prehodov imate prostore za urejanje. RAZLIČICA – ponudi več različnih možnosti pri izbranem prehodu (primer: zavesa – se prikaže navzgor ali navzdol – izbereš sebi najljubšo) TRAJANJE – koliko časa traja prehod

ZVOK – dodajanje zvoka (uporabno pri predstavitvah, kjer ni veliko govorjenja)

RUMEN OKVIR: Naslednja prosojnica – kako se želite prestaviti na naslednjo prosojnico. Za predstavitev z govorjenjem je priporočeno, da označite **S klikom miške,** za predstavitev brez govorjenja, kjer želiš, da se vsebina prikaže samostojno, pa je priporočljivo določiti samodejno menjavo prosojnic in s tem tudi čas.

UPORABI PREHOD ZA VSE PROSOJNICE – s tem gumbom določite prehod, ki ste ga izbrali za vse svoje prosojnice – s tem pridobite na času, saj ne potrebujete 10x urejati enakih prehodov.

## ANIMACIJA

Za dodajanje animacij vsebini, morate najprej klikniti na vsebino, katero želite prikazati kasneje kot ostalo in nato klikniti na **znak +**. Ko imate dodano animacijo, se vam prikaže več možnosti. Dodate lahko več animacij – toliko kolikor jih želite. Pomembno je le, da si zapomnite, da najprej označite vsebino, ki jo želite animirati in nato kliknete +. Animacije lahko tudi razporejate in menjate zaporedje.

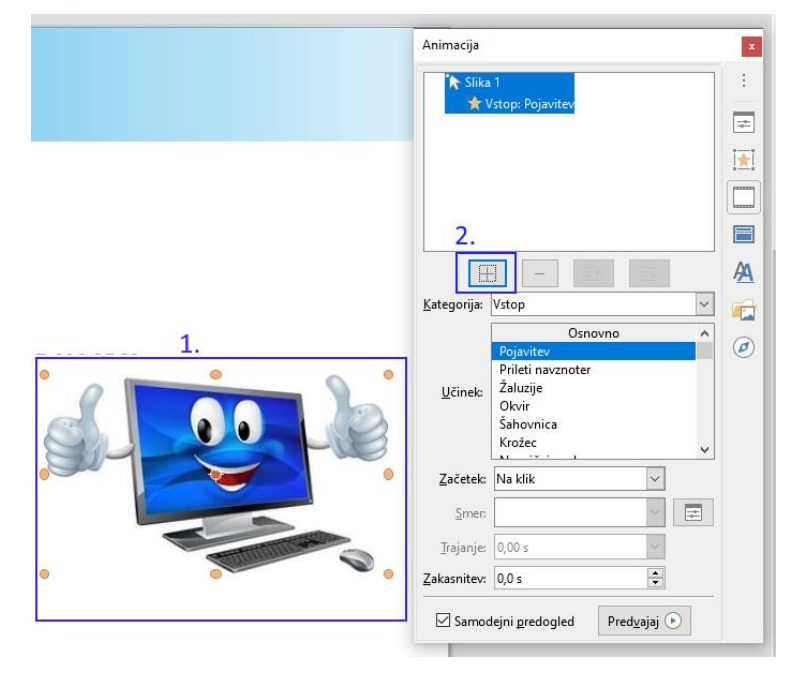

KATEGORIJA – izberete kategorijo (vstop, izhod ali poudarek – te so najbolj uporabne)

UČINEK – za vsako izbrano kategorijo, se pokažejo različni učinki, katere lahko preizkusite

SMER: Prikažejo se možnosti glede na izbran učinek

TRAJANJE IN ZAKASNITEV: določite trajanje izbranega učinka

ZAČETEK: Izberete, kako se vaša animacija začne ( s klikom, s prejšnjo animacijo, po prejšnji animaciji)